EVOLUTION

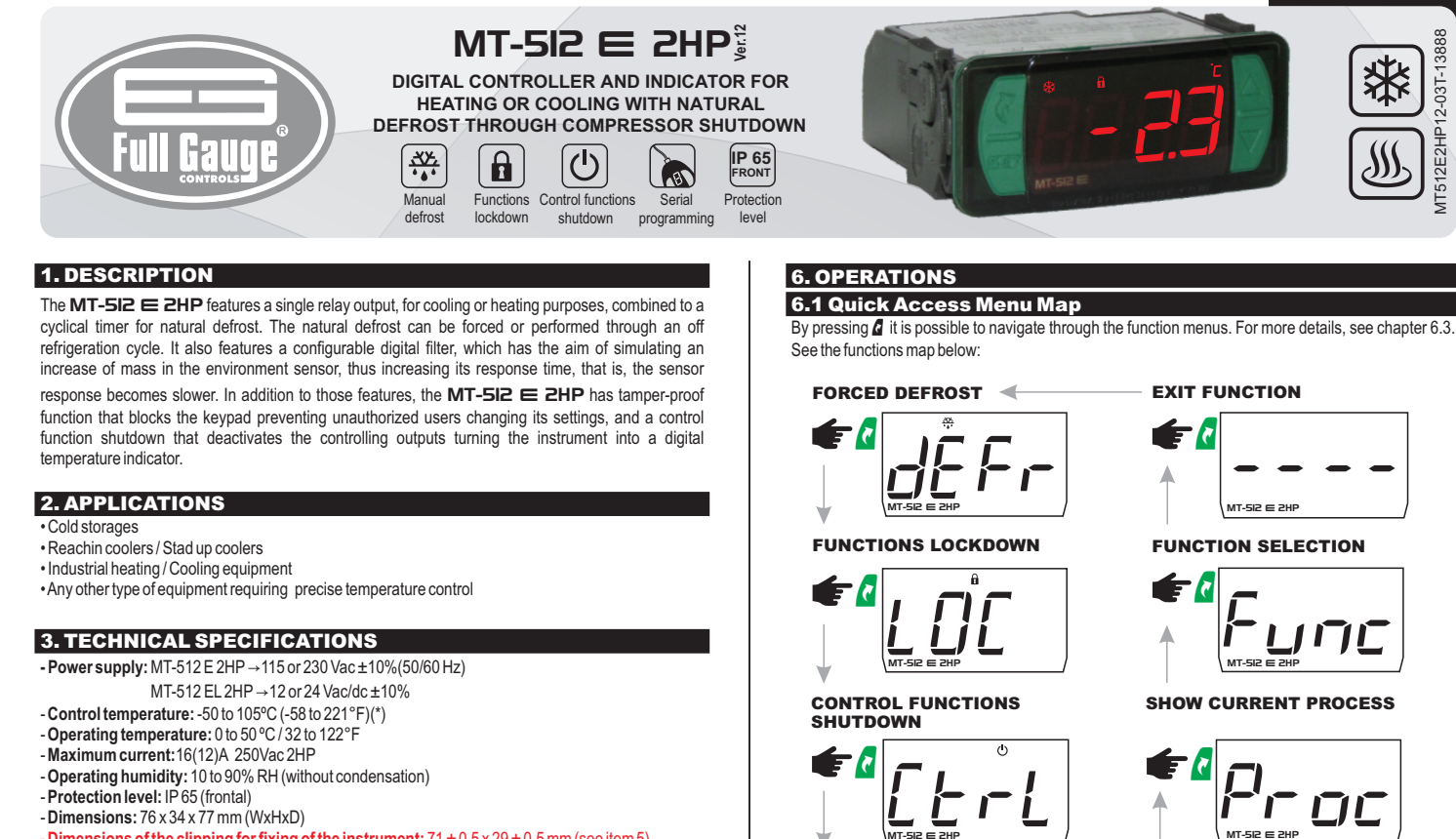

- Dimensions of the clipping for fixing of the instrument:  $71 \pm 0.5 \times 29 \pm 0.5$  mm (see item 5)

(\*) This instrument can measure and control temperatures up to 200°C, as long as SB59 type silicone sensor cable, sold separately, is used.

# 4. INDICATIONS AND KEYS

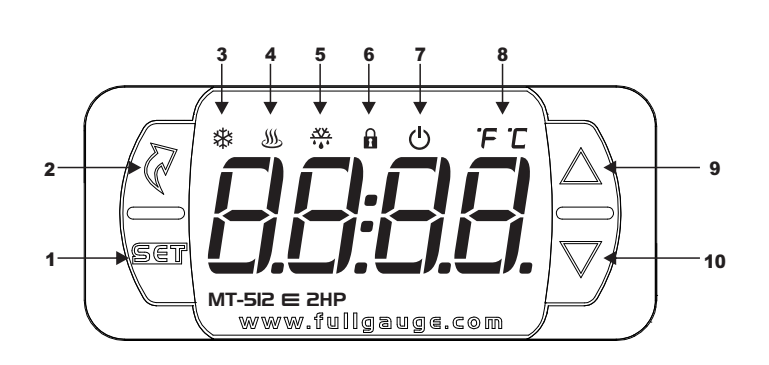

| 1  | Set Key                              |
|----|--------------------------------------|
| 2  | User-friendly Menu Key               |
| 3  | Cooling indication LED               |
| 4  | Heating indication LED               |
| 5  | Defrost indication LED               |
| 6  | Functions lockdown indication LED    |
| 7  | Control functions OFF indication LED |
| 8  | Temperature unit indication LED      |
| 9  | Upper Key                            |
| 10 | Lower Key                            |

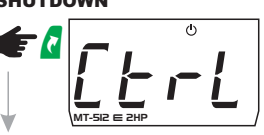

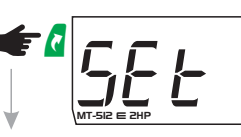

**ADJUSTING THE DESIRED** 

**TEMPERATURE (SETPOINT)** 

MAX. AND MIN. TEMPERATURE

RECORD

# **6.2 QUICK ACCESS KEYS MAP**

When the controller is on temperature display mode, the following keys serve as a shortcut for the following functions:

| SET | Pressed for 2 seconds: Setpoint adjustment.            |
|-----|--------------------------------------------------------|
|     | Quick touch: Current process display.                  |
|     | Quick touch: Maximum and minimum temperatures display. |
|     | Enters function selection.                             |

# 6.3 BASIC OPERATIONS

6.3.1 Adjusting the desired temperature (setpoint)

Press key 🖣 for 2 seconds until the 5 E E message appears. When releasing the key, the adjusted control temperature will appear.

Use keys A or T to change the value, and when ready, press 🖫 to record.

The desired temperature can also be changed through the quick access menu (see map in chapter 6.1) or through Function FD2 chapter 6.4.

## 5. INSTALLATION - ASSEMBLING AND ELECTRICAL CONNECTIONS

Ē

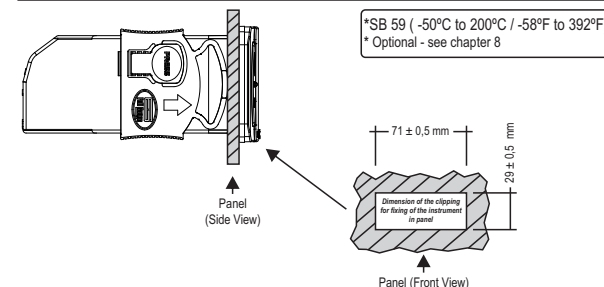

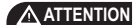

OR INSTALLATIONS WHERE A SEALING IS REQUIRED TO AVOID LIQUID CONTACT, THE CUT FOR THE CONTROLLER MUST BE OF 70,5X20mm MAXIMUM. THE SIDE LOCKS MUST BE FIXED SO IT PRESSES THE RUBBER SEALING AVOIDING NFILTRATION BETWEEN THE CUT AND THE CONTROLLER.

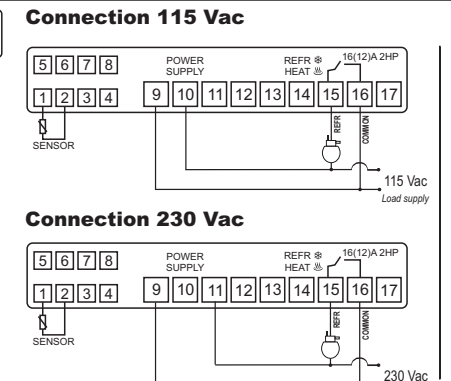

#### **Connection 12 Vac/dc**

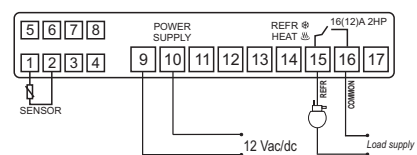

# **Connection 24 Vac/dc**

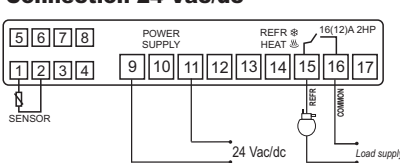

ERASE MAX. AND MIN. VALUES

## 6.3.2 Forced Defrost

Forced defrost is carried out through the quick access menu. Press the Z key (quick touch) until the message 🖉 E F - appears (flashing 🏶 LED), then press key 🆉 (quick touch) to select. Then, the message dEFr In appears (access & LED).

To turn off defrost manually, press key d (quick touch) until the message JEFr appears (flashing A LED). Press the 🖉 key (quick touch) to select. Then, the message JEFr DFF appears (LED ⇔ off).

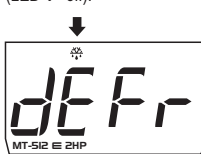

# 6.3.3 Functions Lockdown

For safety reasons, this controller provides the ability to lock functions. With this setting enabled, the setpoint and the other parameters are protected against unauthorized changes. However, they can be subjoint and the outer parameters are protected against unautorized oranges. Forever, any can be visualized. In this condition, when trying to change these values, the message  $[\underline{D}\underline{C}]$  appears on display. To perform the functions lockdown it is necessary, first, that parameter " $[\underline{F}\underline{C}\underline{D}]$  - **Time for** functions lockdown " parameter is set to a value higher than 14 ( if lower than 15, the message is shown, which means not allowing the lockdown of functions). With key d (quick touch), no select 🔓 , then press 🍯 (quick touch), then keep the 🔽 key pressed until [[] appears. When releasing the key, the message 🚺 n will appear.

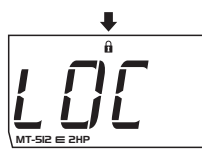

To unlock, turn off the controller and reconnect it with the 🔽 key pressed. Keep the key pressed until the message [] FF will appears. When realizing it, the message [] FF will appear on the display.

## 6.3.4 Control Functions Shutdown

With the shutdown of the control functions the controller will operate only as a temperature indicator and output relay stays off.

The way to operate the control functions shutdown depends on the parameter setting "F2]-Control functions shutdown":

Does not allow the shutdown of the control functions.

 $\overline{J}$  Allows to turn on and off the control functions only if the functions are unlocked. 2 Allows to turn on and off the control functions even when the functions are locked. With key (quick touch), select (), then press (quick touch) to confirm.

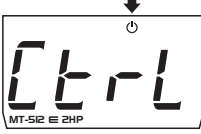

Then, the message [c E r L] [] F F will appear. At this time the temperature display will switch to the *ПFF* message.

To turn the control functions on again, just follow the same procedure as that for shutdown, selecting with the **a** key (quick touch) **()**.Once the user presses the **a** key the message <u>ctrl</u> <u>[]</u> **o will** appear

NOTE: When turning the control functions back on, the MT-5I2 E 2HP will continue respecting functions "[F] - output off minimum time" and "[F] - Initial status when energizing the instrument.

## **6.3.5 Visualization of Processes**

To view the status and the elapsed time, press 🔽 (short press). Thus, the controller will display the status of the current process. the following messages may appear on the display: - control off

dEL initial delay

<u>r E F r</u> cooling

Hoben heating

## **6.3.6 Minimum and Maximum Temperature Record**

By pressing key A or also through the quick access menu (see chapter 6), the message F 3 will appear, followed by the minimum and maximum recorded temperature To turn the current minimum and maximum values off, press key d (short press), until the message

[\_\_\_\_\_\_] is displayed. Press key 🖑 to confirm.

## 6.3.7 Unit Selection

To determine the unit in which the instrument will operate, enter function " [F []]" with access code 231 press key a now the user can select the unit by pressing keys **b** where the messages □ or □ F will alternate. Press key 📲 to confirm the desired unit. Then, the indication that corresponds to the unit  $\mathcal{T}$  or  $\mathcal{F}$  will come on. Every time the unit is changed, the parameters must be reconfigured, since they are assumed the

"standard" values

## 6.4 ADVANCED OPERATIONS

6.4.1 Changing the parameters of the controller Access function *F g g* pressing keys and *g* simultaneously or through the quick access menu. After that, F0 ] will appear, then, press the W key (short press). Use keys D or V to enter with access code 123 and, when ready, press 🛯 . Use keys 🎦 or 🔽 to access the desired function. After selecting the function, press the key 📱 (short press), to visualize the set value for that function. Use keys 🗅 or 🄽 to change the value, and when ready, press 🎙 to memorize the set value and return to the functions menu. To exit the menu and return to normal operation (temperature indication) press 🔨 (long press) until 🔄 ----

NOTE: In case temper proof function is active, when pressing keys **D** or **D**, the controller will show message  $\boxed{L \ D \ L}$  in the display and will not allow the setting of parameters.

### **6.5 PARAMETERS TABLE**

|            |                                                 | CELSIUS |         |      | FAHRENHEIT |         |         |      |          |
|------------|-------------------------------------------------|---------|---------|------|------------|---------|---------|------|----------|
| Fun        | Description                                     | Min     | Max     | Unit | Standard   | Min     | Max     | Unit | Standard |
| F01        | Access code: 123 (one hundred and twenty-three) | -       | -       | -    | •          | -       | -       | -    | -        |
| F02        | Desired temperature (Setpoint)                  | -       | -       | °C   | 4          | -       | -       | °F   | 39       |
| F03        | Indication displacement (Offset)                | -5.0    | 5.0     | °C   | 0          | -9      | 9       | °F   | 0        |
| F 0 4      | Minimum set point allowed to the end user       | -50     | 200     | °C   | -50        | -58     | 392     | °F   | -58      |
| FOS        | Maximum set point allowed to the end user       | -50     | 200     | °C   | 75         | -58     | 392     | °F   | 167      |
| F06        | Control differential (hysteresis)               | 0.1     | 20.0    | °C   | 1.0        | 1       | 36      | °F   | 1        |
| F07        | Operating mode                                  | 0-cool. | 1-heat. | •    | 0-cool.    | 0-cool. | 1-heat. | -    | 0-cool.  |
| F08        | Minimum output time on                          | no      | 999     | sec  | 20         | no      | 999     | sec  | 20       |
| F 0 9      | Minimum output time off                         | no      | 999     | sec  | 20         | no      | 999     | sec  | 20       |
| F 10       | Cooling time (interval between defrosts)        | 1       | 999     | min  | 240        | 1       | 999     | min  | 240      |
| F          | Defrost time                                    | no      | 999     | min  | 30         | no      | 999     | min  | 30       |
| F 12       | Initial status when energizing the instrument   | 0-cool. | 1-defr. |      | 0-cool.    | 0-cool. | 1-defr  | -    | 0-cool.  |
| F 13       | Temperature indication locked during defrost    | no      | yes.    | •    | no         | no      | yes     | -    | no       |
| F 14       | Instrument energization delay                   | no      | 240     | min  | no         | no      | 240     | min  | no       |
| F 15       | Additional time at the end of the first cycle   | no      | 240     | min  | no         | no      | 240     | min  | no       |
| F 16       | Compressor status with the sensor inoperative   | 0       | 2       | •    | 0          | 0       | 2       | -    | 0        |
| F 17       | Compressor time on in case of error             | 1       | 999     | min  | 15         | 1       | 999     | min  | 15       |
| F 18       | Compressor time off in case of error            | 1       | 999     | min  | 15         | 1       | 999     | min  | 15       |
| F 19       | Digital filter intensity                        | no      | 9       | -    | no         | no      | 9       | -    | no       |
| <u>F20</u> | Time for functions lockdown                     | no      | 60      | Sec  | no         | no      | 60      | Sec  | no       |
| <u>F21</u> | Control functions shutdown                      | no      | 2       | -    | no         | no      | 2       | -    | no       |

Legend: <u>JE5</u> = yes

#### n a 🛛 = no

# 6.5.1 Parameters description

F01 - Access code:

The MT-5I2 E 2HP has 2 different access codes:

[123] It allows to modify the advanced parameters

[23] It allows to choose the temperature unit, Celsius or Fahrenheit

#### F02 - Desired temperature (Setpoint):

It is the reference value for temperature control, that is, the temperature to be maintained in a controlled environment.

#### F03 - Indication displacement (Offset):

It allows to compensate any deviations in temperature caused by a sensor change or alteration of the cable's length.

### F04 - Minimum setpoint allowed to the end user:

It prevents that, by mistake, the setpoint temperature is set unreasonably low.

#### F05 - Maximum setpoint allowed to the end user:

It prevents that, by mistake, the setpoint temperature is set unreasonably high.

#### F06 - Control differential (hysteresis):

It is the difference in temperature (hysteresis) between turning ON and OFF the cooling (or heating) Example: If it is desired to control the temperature at 4.0 °C with a differential of 1.0 °C. Therefore, the cooling is switched off at 4.0 °C and switched back on at 5.0 °C (4.0 + 1.0).

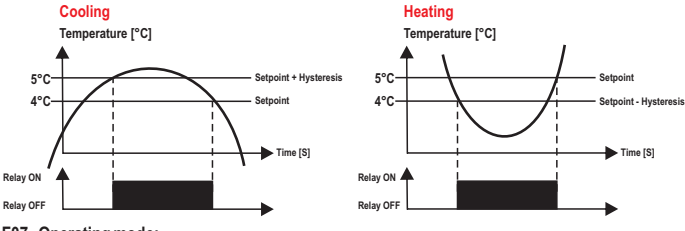

# F07 - Operating mode:

It allows to set the operating mode of the controller. Cooling

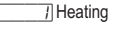

# F08 - Minimum output time on:

It is the minimum time the compressor will stay on, that is, the time interval between the last start and the next stop

#### F09 - Minimum output time off:

It is the minimum time the compressor will stay off, that is, the time interval between the last stop and the next start. It serves to relieve discharge pressure and increase the service life of the compressor.

#### F10-Cooling time (interval between defrosts):

It corresponds to the time the controller will act on cooling. At the end of this time, the controller enters the defrost process.

#### F11 - Defrost time:

It is the defrost time. During this period, the relay will remain off. At its end, the controller will return to the cooling state.

#### F12 - Initial status when energizing the instrument:

It allows to carry out a defrost at the time the controller is energized.

## F13 - Temperature indication locked during defrost:

If F 13 is enabled, the indication is only released in the next cooling cycle after the temperature reaches this "locked" value again or after 15 minutes of cooling (for safety)

### F14 - Instrument energization delay:

When the instrument is turned on, it may remain for a while with its control functions disabled, delaying the start of the process. During this time, it only works as a temperature indicator. It serves to avoid peak electricity demands, in case of failure and return of it when there are multiple devices connected to the same grid. To do this, simply set different times for each device. This delay may be the compressor or defrost (when defrost is configured at startup).

NOTE: After its completion, the minimum off output timing, if any, is started.

### F15 - Additional time at the end of the first cycle:

It serves to increase the cooling time only the first refrigeration cycle, increasing the efficiency there of.

#### F16 - Compressor status with the sensor damaged:

If the temperature sensor is short-circuited, disconnected or out of the measuring range, the compressor assumes the set status in this function.

Compressor OFF

7 Compressor ON

Cycling according to the times defined in F17 and F18 NOTE: If it is in heating mode and in error, the output is switched off.

#### F17 - Compressor time on in case of error:

F18 - Compressor time off in case of error:

It sets the minimum time the compressor will stay on/off, respectively, if the ambient sensor is disconnected or out of the measuring range.

### F19 - Digital filter intensity:

This filter is intended to simulate an increase in thermal mass in the sensor thereby increasing its response time (thermal inertia). The higher is the value set in this function, the greater is the response time of the sensor.

### F20 - Time for functions lockdown:

With this setting enabled, the setpoint and the other parameters are protected against unauthorized changes. With the lockdown of the controller the user will only be able to visualize the setpoint and the parameters. To lock the functions, see chapter 6.3.3 - Basic Operations, Functions lockdown item.

## F21 - Control functions shutdown:

It allows to switch off the output to perform maintenance, see chapter 6.3.4 - Basic Operations, Control functions shutdown item.

# 7. SIGNALS

| Er I       | Error in sensor: Sensor disconnected or damaged. |  |  |  |  |
|------------|--------------------------------------------------|--|--|--|--|
| <u>OFF</u> | Control functions off.                           |  |  |  |  |
| dEFr On    | Manual activation of the defrost process.        |  |  |  |  |
| dEFr OFF   | Manual activation of the cooling process.        |  |  |  |  |
|            | Temper proof function.                           |  |  |  |  |
|            | Unlocking of functions.                          |  |  |  |  |
| PPPP       | Loss of parameters.                              |  |  |  |  |

# 8. OPTIONAL ITEMS - Sold Separately

### 8.1 EasyProg ver. 02

It is an accessory that has as its main function to store the parameters of the controllers. At any time, you can load new parameters of a controller and unload them on a production line (of the same controller), for example. It has three types of connections to load or unload the parameters:

- Serial RS-485: It connects via RS-485 network to the controller (only for controllers that have RS-485).

- USB: it can be connected to the computer via the USB port, using Sitrad's Recipe Editor. The parameters can be copied, edited and saved in EasyProg ver. O2. The USB port can also have the function of electrically feeding the EasyProg ver. O2 and the controller (when the USB and Serial TTL are used together)

- Serial TTL: The controller can be connected directly to EasyProg ver. O2 by the TTL Serial connection. Thus the EasyProg ver. O2 may be fed by MT-5I2 E 2HP, or vice versa.

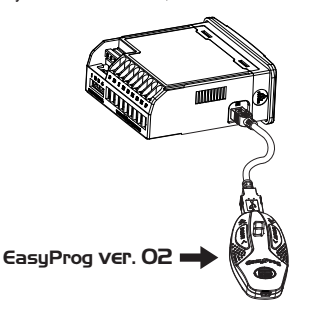

#### 8.2 Ecase

Protective cover for controllers (Evolution line), which prevents the entrance of water and inner moisture. It protects the product when washing is carried out in the location where the controller is installed.

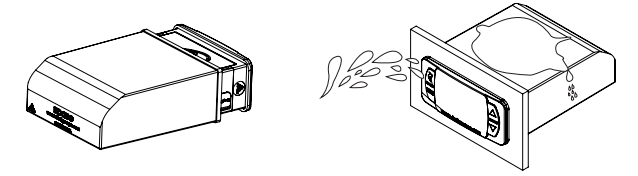

### 8.3 Extended Frame

The extended frame of Full Gauge Controls allows the installation of controllers of the Evolution and Ri lines with measures of 76 x 34 x 77 mm in varied situations, since it eliminates precision in the cutting to embed the instrument. It allows customization through a sticker with the brand and contact of the company (installer), apart from accompanying two 10 amp switches that can trigger internal light, air curtain and on/off of the system or fan.

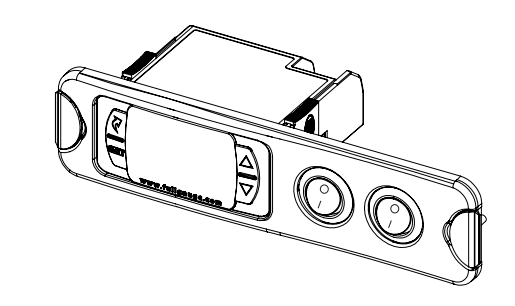

# 8.4 Sensor SB 59

For measuring and controlling temperatures up to 200° C, it uses this silicone sensor cable (-50°C to 200°C / -58°F to 392°F)

Note 1: The length of the sensor cable can be increased by the user himself up to 200 meters, using the PP 2 x 24 AWG cable.

## 8.5 Surge Protective Device (SPD)

Wiring diagram for instalation of SPD in magnectic contactor

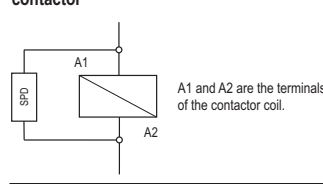

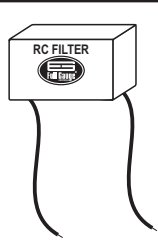

Wiring diagram for instalation of SPD in line with loads

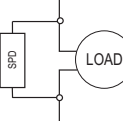

**NARRANTY - FULL GAUGE CONTROLS** 

For direct drive take in to consideration the specified maximum current.

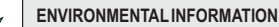

Packaging: The materials used in the packaging of Full Gauge products are 100% recyclable. Try to perform disposal through specialized recyclers.

#### Product:

The components used in Full Gauge controllers can be recycled and reused if disassembled by specialized companies.

#### Disposal:

Do not incinerate or dispose the controllers that have reached the end of their service as household garbage. Observe the laws in your area regarding disposal of electronic waste. If in doubt, please contact Full Gauge Controls.

Products manufactured by Full Gauge Controls, as of May 2005, have a two (02) year warranty, as of the date of the consigned sale, as stated on the invoice. They are guaranteed against manufacturing defects that make them unsuitable or inadequate for their intended use.

#### EXCEPTIONS TO WARRANTY

The Warranty does not cover expenses incurred for freight and/or insurance when sending products with signs of defect or faulty functioning to an authorized provider of technical support services. The following events are not covered either: natural wear and tear of parts; external damage caused by falls or inadequate packaging of products.

## LOSS OF WARRANTY

Products will automatically lose its warranty in the following cases: - The instructions for assembly and use found in the technical description and installation

procedures in Standard IEC60364 are not obeyed; - The product is submitted to conditions beyond the limits specified in its technical description;

The product is violated or repaired by any person not a member of the technical team of Full Gauge Controls; - Damage has been caused by a fall, blow and/or impact, infiltration of water, overload

and/or atmospheric discharge.

# USE OF WARRANTY

USE OF WARRANTY To make use of the warranty, customers must send the properly packaged product to Full Gauge Controls together with the invoice or receipt for the corresponding purchase. As much information as possible in relation to the issue detected must be sent to facilitate analysis, testing and execution of the service. These procedures and any maintenance of the product may only be provided by Full Gauge Controls Technical Support services in the company's headquarters at Rua Júlio de Castilhos, 250 - CEP 92120-030 - Canoas - Rio Grande do Sul – Brasil Rev. 03

Rev. 03

©Copyright 2013 • Full Gauge Controls ® •All rights reserved.